## الدليل الاسترشادي للناشر لكيفية التعامل مع الموقع الالكتروني للمجلة

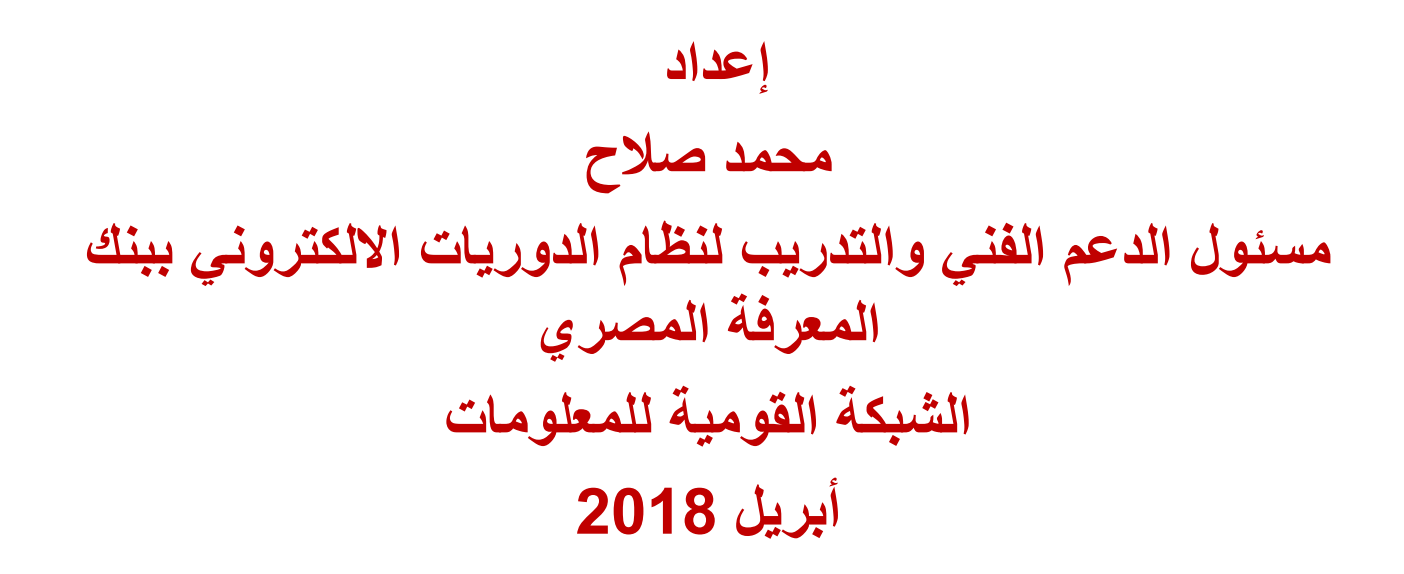

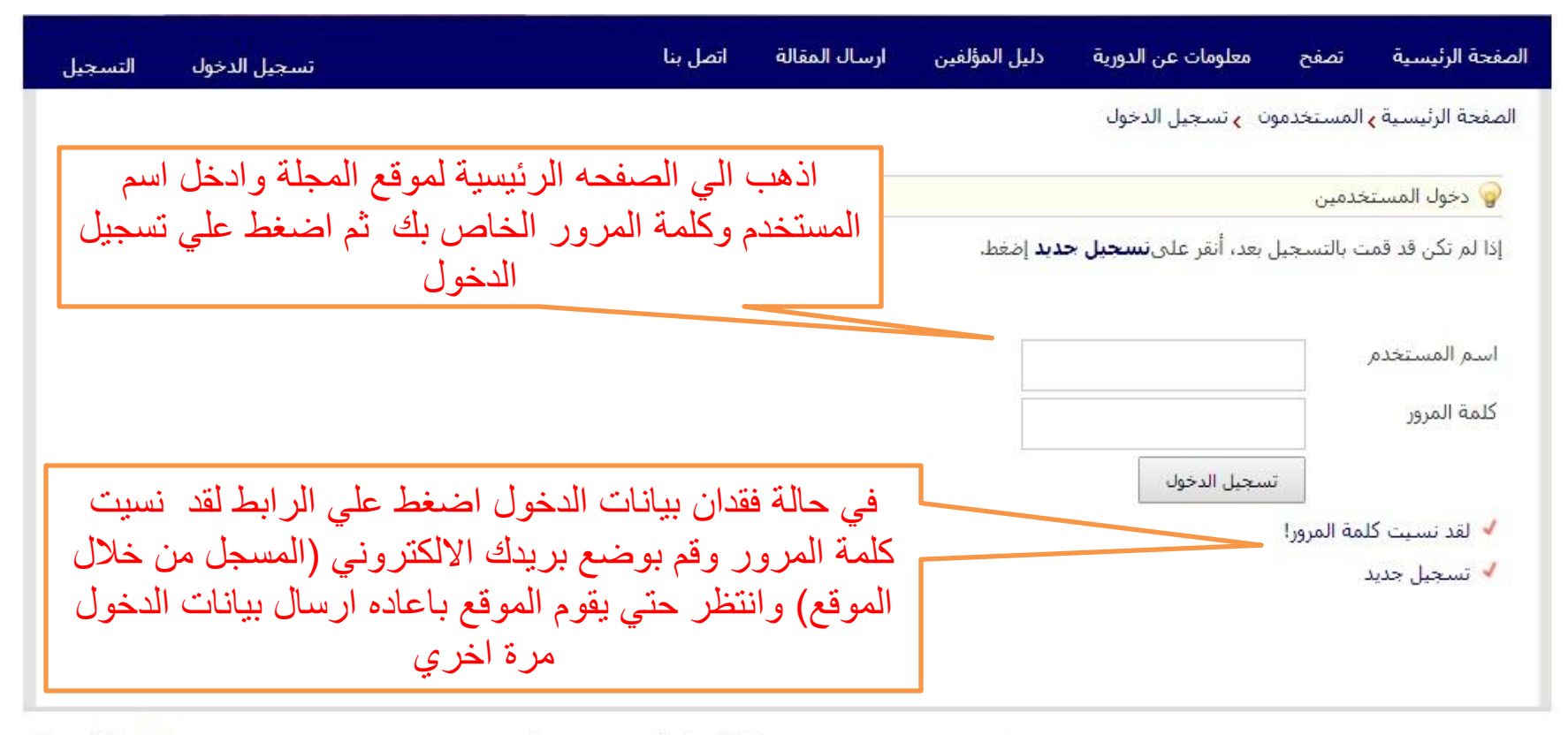

🕇 بداية الصفحة

الصفحة الرئيسية | قاموس المصطلحات التخصصية | الأخبار | الأهداف والنطاق | خريطة الموقع

| التسجيل        | تسجيل الدخول                           | اتصل بنا          | ارسال المقالة     | دليل المؤلفين    | معلومات عن الدورية                          | تصفح                     | الصفحة الرئيسية  |
|----------------|----------------------------------------|-------------------|-------------------|------------------|---------------------------------------------|--------------------------|------------------|
|                |                                        |                   |                   |                  | ن <mark>ہ</mark> تسجیل الدخو <mark>ل</mark> | <mark>ہ</mark> المستخدمو | الصفحة الرئيسية  |
|                |                                        |                   |                   |                  |                                             | نخدمين                   | 🂡 دخول المسن     |
|                |                                        |                   |                   | <b>دید</b> إضغط. | , بعد، أنقر عل <mark>ى تسجيل ج</mark>       | ىت بالتسجيل              | إذا لم تكن قد قه |
|                |                                        |                   |                   | msa              | lah61082@gmail.com                          | ,                        | اسم المستخده     |
|                |                                        |                   |                   | ••••             |                                             |                          | كلمة المرور      |
|                |                                        |                   |                   |                  | سجيل الدخول                                 | ĩ                        |                  |
| l c            |                                        |                   |                   |                  |                                             | ئلمة المرور!             | 🖌 لقد نسیت ک     |
|                | كلمة المرور واضبغط علي تسجيل<br>الدخول | مستخدم وك         | ادخل اسم الد      |                  |                                             | د                        | 🗸 تسجيل جدي      |
|                |                                        |                   |                   |                  |                                             |                          |                  |
| ، بداية الصفحة | مالنطاق اختبطة الموقع                  | الأخبار ا الأهداف | بطلحات التخصصية ا | سية إقاموس المط  | المفحة الرئ                                 |                          |                  |

الصفحة الرئيسية | قاموس المصطلحات التخصصية | الأخبار | الأهداف والنطاق | خريطة الموقع

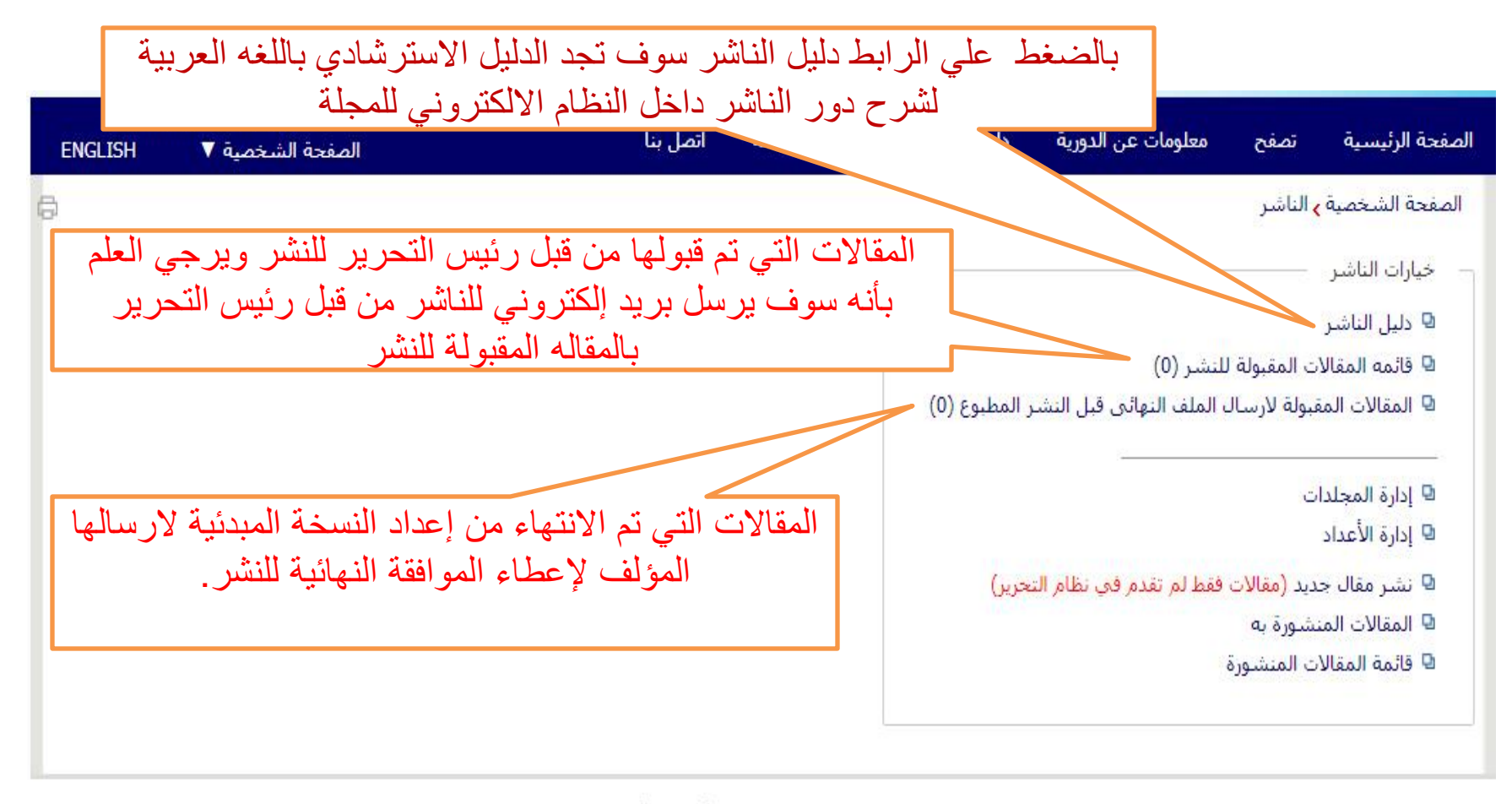

الصفحة الرئيسية | قاموس المصطلحات التخصصية | الأخبار | الأهداف والنطاق | خريطة الموقع

↑ بداية الصفحة

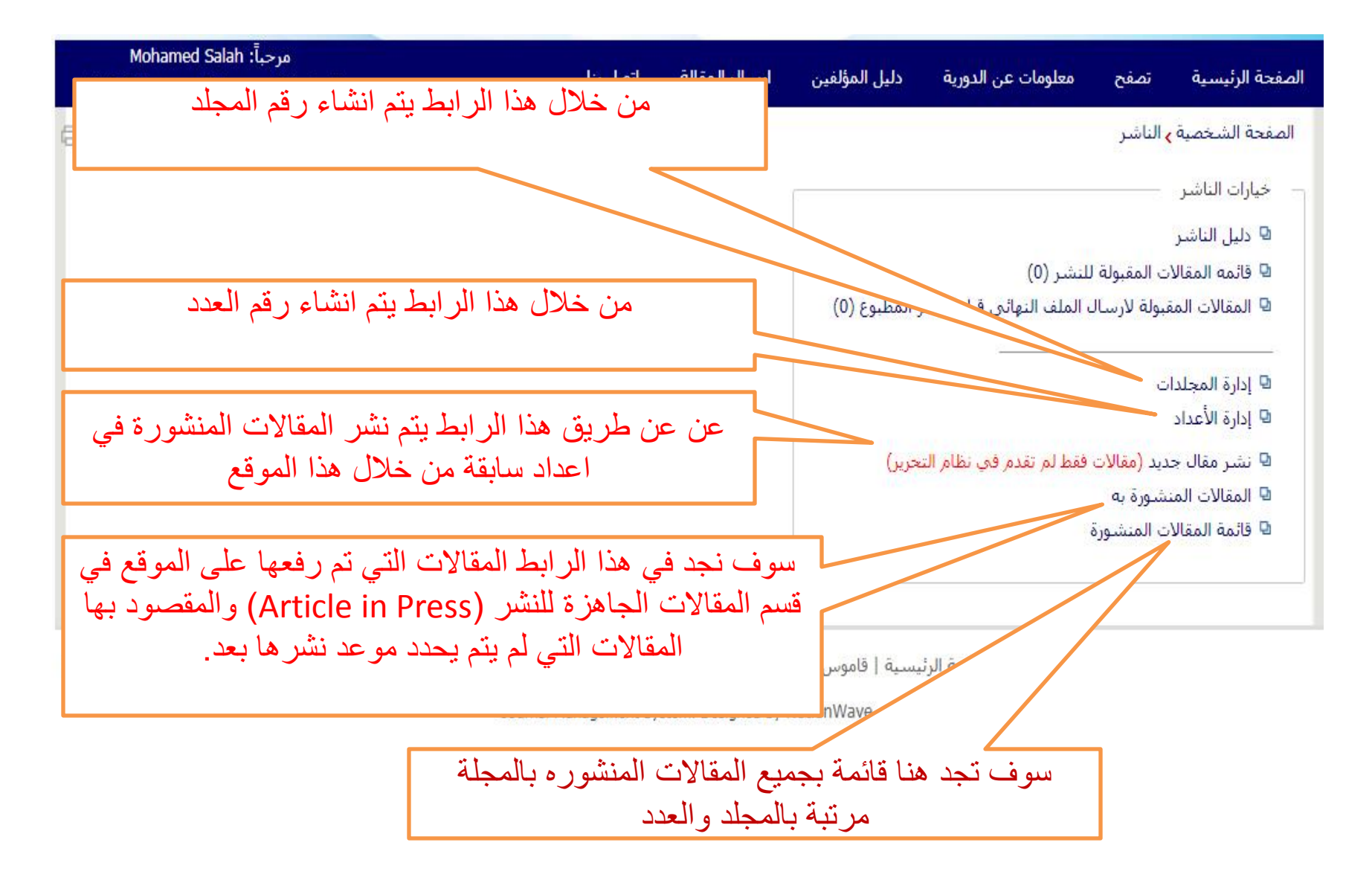

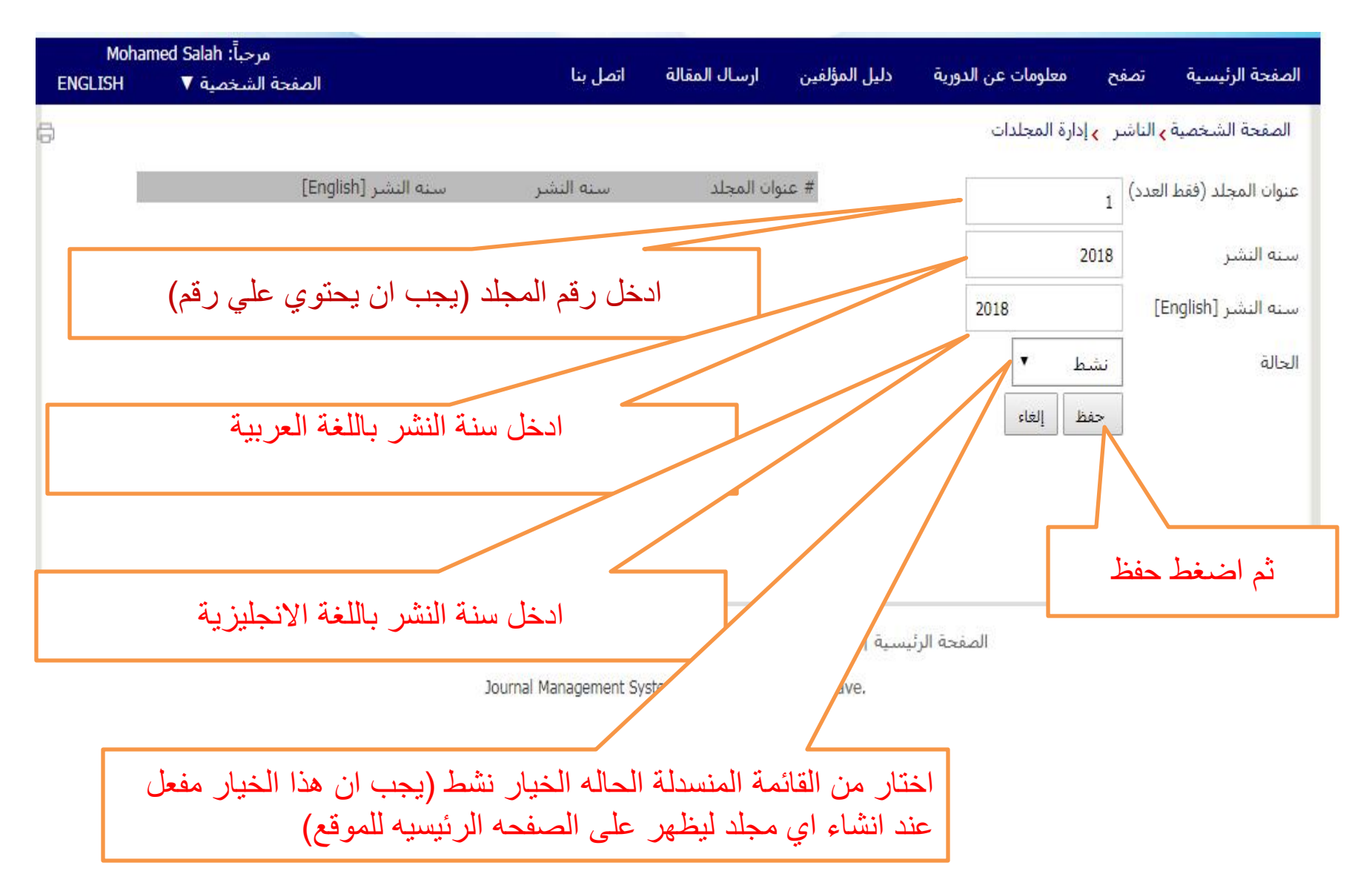

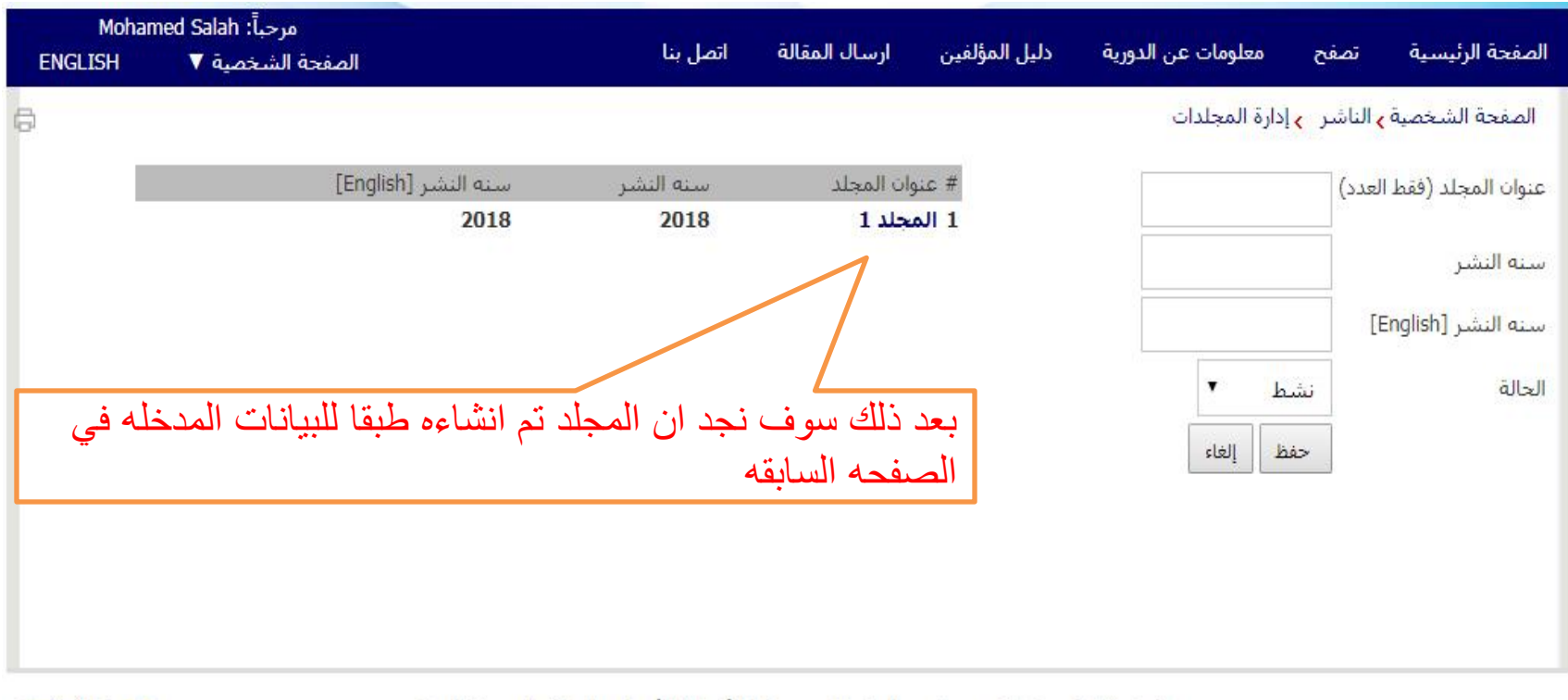

🛧 بداية الصفحة

الصفحة الرئيسية | قاموس المصطلحات التخصصية | الأخبار | الأهداف والنطاق | خريطة الموقع

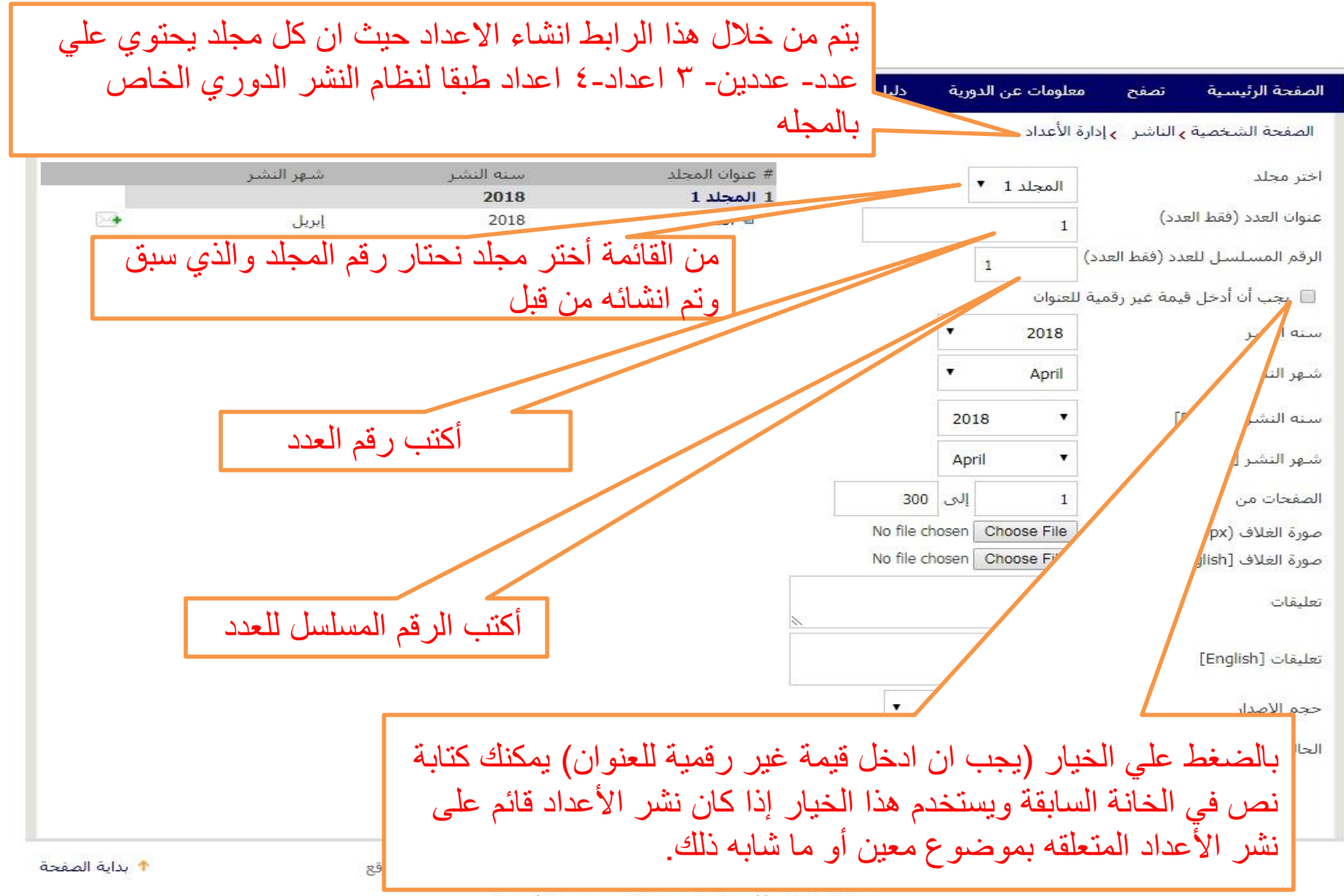

Journal Management System. Designed by NotionWave.

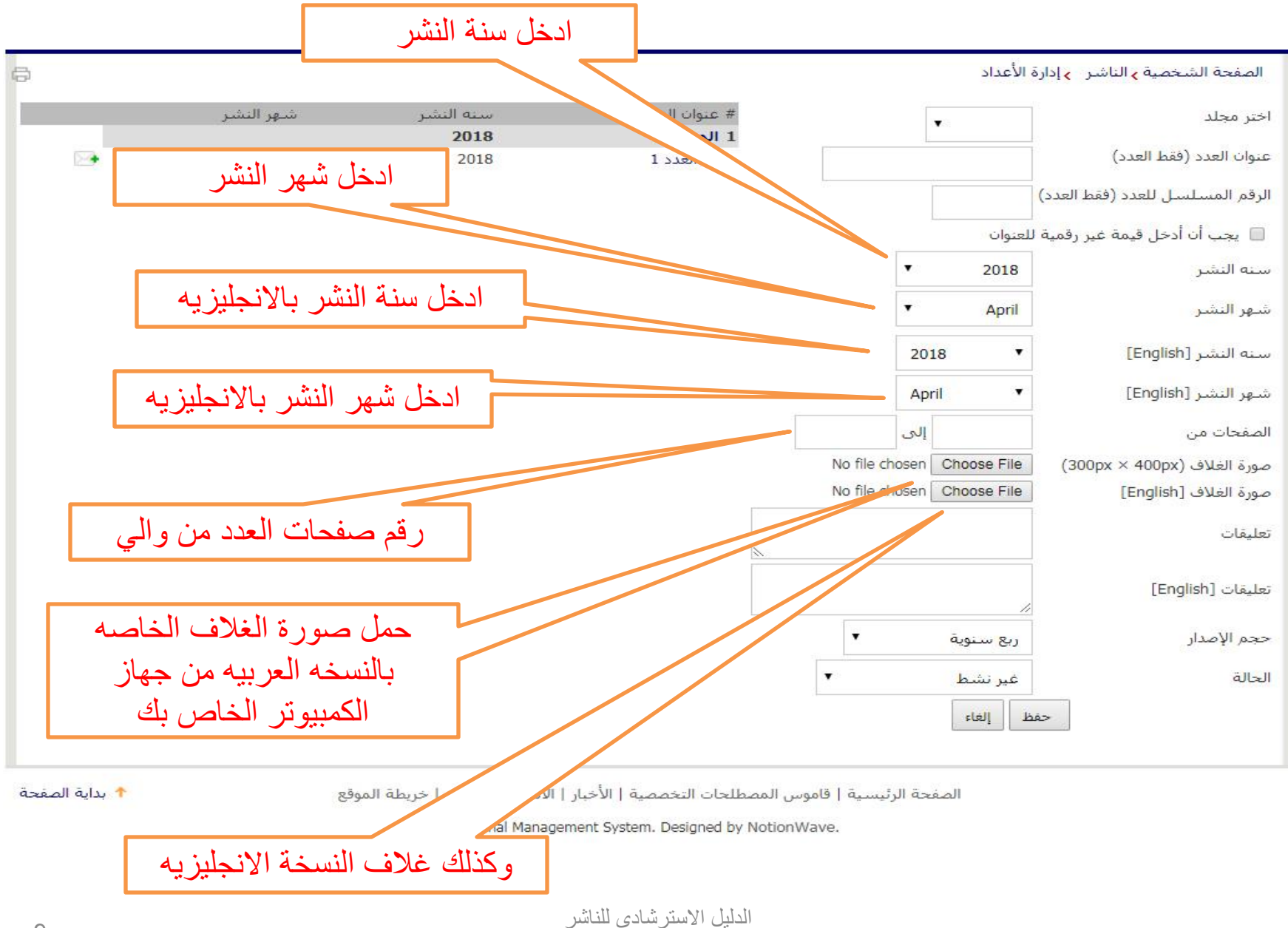

الشبكة القوميه للمعلومات - أبريل 2018

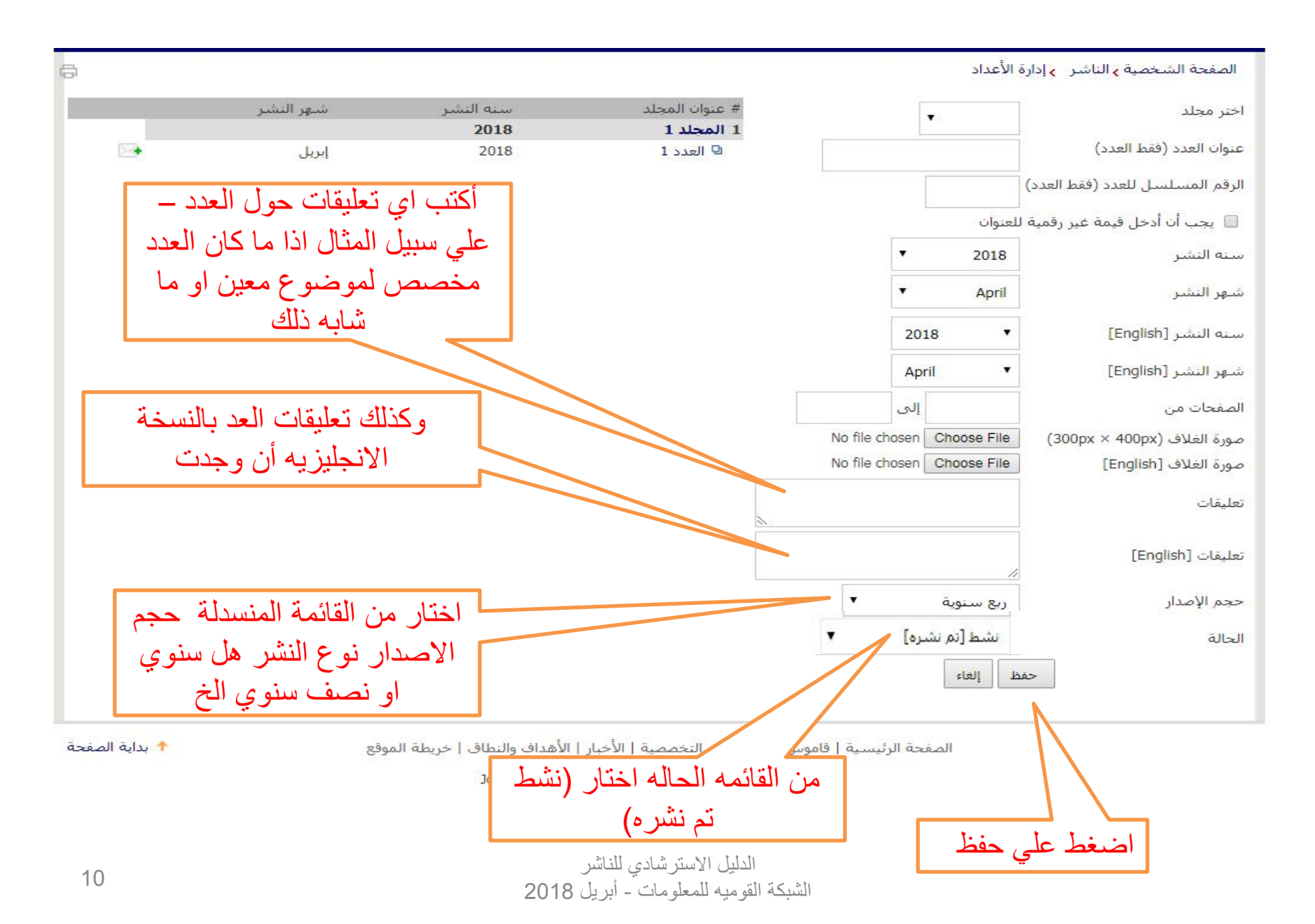

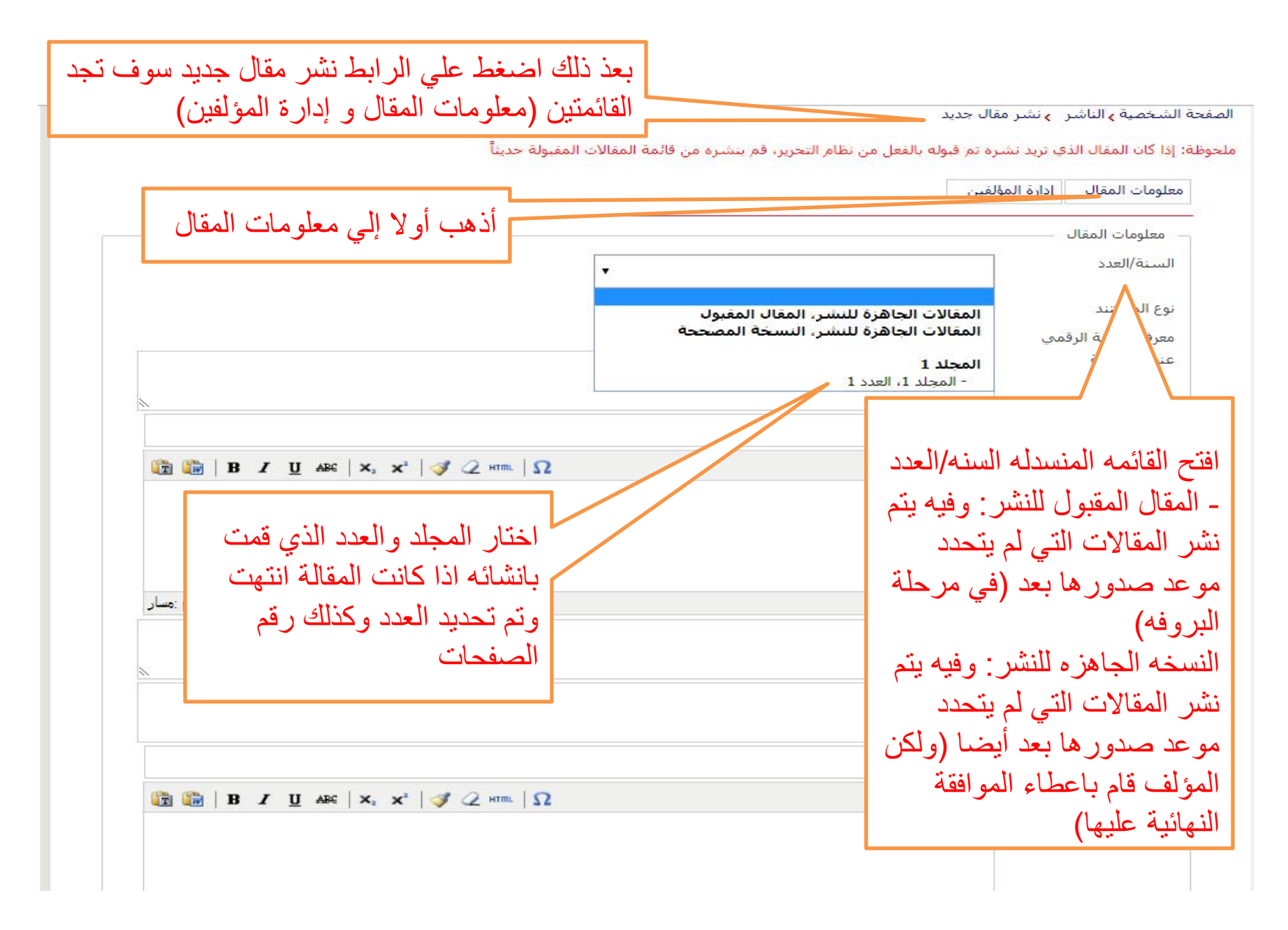

| علومات المقال الدارة الد | مرة تم في مراقبة المقالات المقبولة ح<br>ولفين                                                                                                    | ع المستند                          |
|--------------------------|----------------------------------------------------------------------------------------------------|------------------------------------|
| معلومات المقال           |                                                                                                    |                                    |
| السنة/العدد              | - المجلد 1، العدد 1                                                                                                    |                                    |
| نوع المستند              | المقالة الأصلية                                                                                                    |                                    |
| معرف الوثيقة الرقمي      | 🔵 تعيين اليدوي 💿 تعيين التلقائي                                                                                                    |                                    |
| عنوان المقالة            | اخر التغييرات المصاحبة                                                                                                    | اجعل دائما الخيار تعيين تلقائي     |
|                          |                                                                                                    | مفعل في الجزء الخاص ب معرف         |
| العنوان المختصر          | اخر التغييرات                                                                                                    | الوثيقه الرقمي (DOI) ليتم تعيينه   |
| المستخلص                 | Ω                                                                                                    | يشَكل تلقائي للمقال من المو قع، أه |
|                          | اهر التغييرات المصاحبة اهر التغييرات المصاحبة اهر التغييرات المصاحبة اهر التغييرات المصاحبة اهر التغييرات<br>المصاحبة اهر التغييرات المصاحبة اهر التغييرات المصاحبة اهر التغييرات المصاحبة لهر التغييرات المصاحبة اهر                                                                                                | اذاكانت المقالة تو تحكيمها         |
|                          | التعيرات الاصاحية من العيرات الاصاحية امن التعيرات الاصاحية امن التعيرات المصاحية امن التغيرات المع<br>المصاحبة امن التغيرات المصاحبة امن الثغيرات المصاحبة امن الثغيرات المصاحبة امن الثغيرات المصاحبة الم<br>الثغيرات المصاحبة امن الثغيرات المصاحبة امن التغيرات المصاحبة امن الثغيرات المصاحبة امن الثغيرات المع | والموافقة عليها من خلال الموقع     |
|                          | المصاعبة اخر التغييرات المصاحبة اخر التغييرات المصاحبة اخر التغييرات المصاحبة                                                                                                    | أخنفط على تعدين الدوم شقة          |
|                          |                                                                                                    | الصغط علي تعيين اليدوي تم تم       |
| الكلمات الرئيسية         | اخر التغييرات المصاحبة، اخر التغييرات المصاحبة، اخر التغييرات المصاحبة،                                                                                                    | بلللكة من الصفحة الحاصلة بالمعا    |
|                          |                                                                                                    | والصق ها                           |
| عنوان المقالة [English]  |                                                                                                    |                                    |

اختار المجلد والعدد الذي قمت بانشائه نطام التحرير، قم بنشره من قائمة المقالات المقبولة حديثاً ملحوظه؛ إذا ذات المعال الذي تزيد تشتره تد إدارة المؤلفين معلومات المقال معلومات المقال السنة/العدد ٠ - المحلد 1، العدد 1 ادخل عنوان المقال باللغة العربية المقالة الأصلية ۲ نوع المستند 🥥 تعيين اليدوي 🍥 تعيين التلقائي معرف الوثيقة الرقمي عنوان المقالة اخر التغييرات المصاحبة..... ادخل عنوان المقال المختصر باللغة العربية ان وجد العنوان المختصر اخر التغييرات المستخلص 🛅 🛅 | B / U ARC | X, X<sup>2</sup> | 🍼 📿 HTTL |  $\Omega$ اخر التغيرات المصاحبة اخر التغيرات المصاحبة اخر التغيرات المصاحبة اخر التغييرات المصاحبة اخر التغيرات المصاحبة اخر التغييرات المصاحبة اخر التغييرات المصاحبة آخر التغييرات المصاحبة آخر التغييرات المصاحبة آخر التغييرات المصاحبة آخر التغييرات المصاحبة لا التغييرات المصاحبة اخر التغييرات المصاحبة اخر التغييرات المصاحبة اخر التغييرات المصاحبة اخر التغييرات ال المصلّحة اخر التغيرات المصلّحة اخر التغيرات المصلّحة اخر التغيرات المصلّحة اخر التغيرات المصلّحة الم التغيرات المصلحة اخر التغيرات المصلحة اخر التغيرات المصلحة اخر التغيرات المصلحة اخر التغيرات الم المصاحبة اخر التغييرات المصاحبة اخر التغييرات المصاحبة اخر التغييرات المصاحبة اذا ار دت من خلال اداو ات التنسيق اعلي المربع كما هو مبين الكلمات الرئيسية اخر التغييرات المصاحبة، اخر التغييراتي المصاحبة، اخر التغييرات المصاحبة، عنوان المقالة [English] أدخل الكلمات الدليلية للمقال باللغه العربيه العنوان المختصر [English]

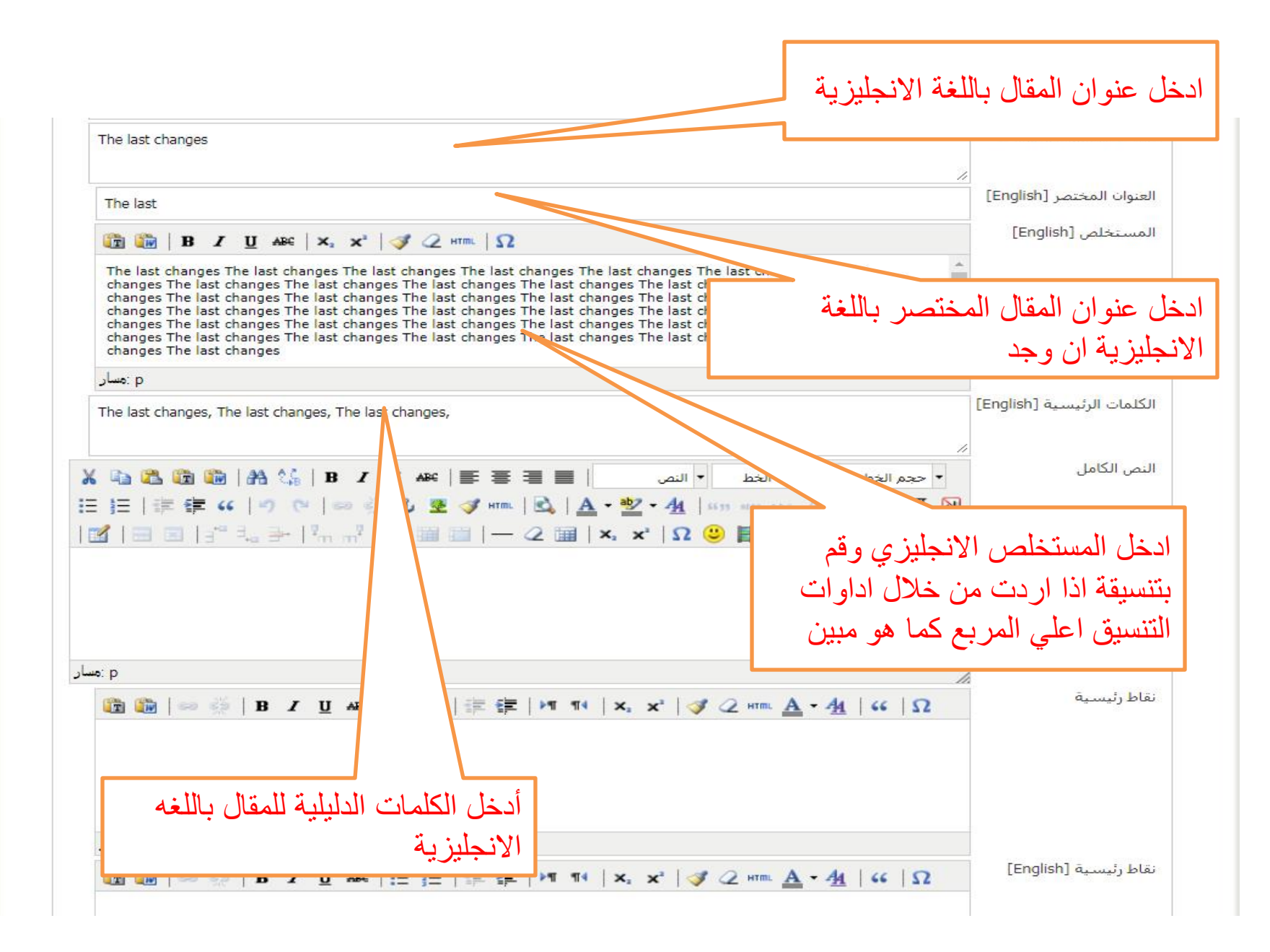

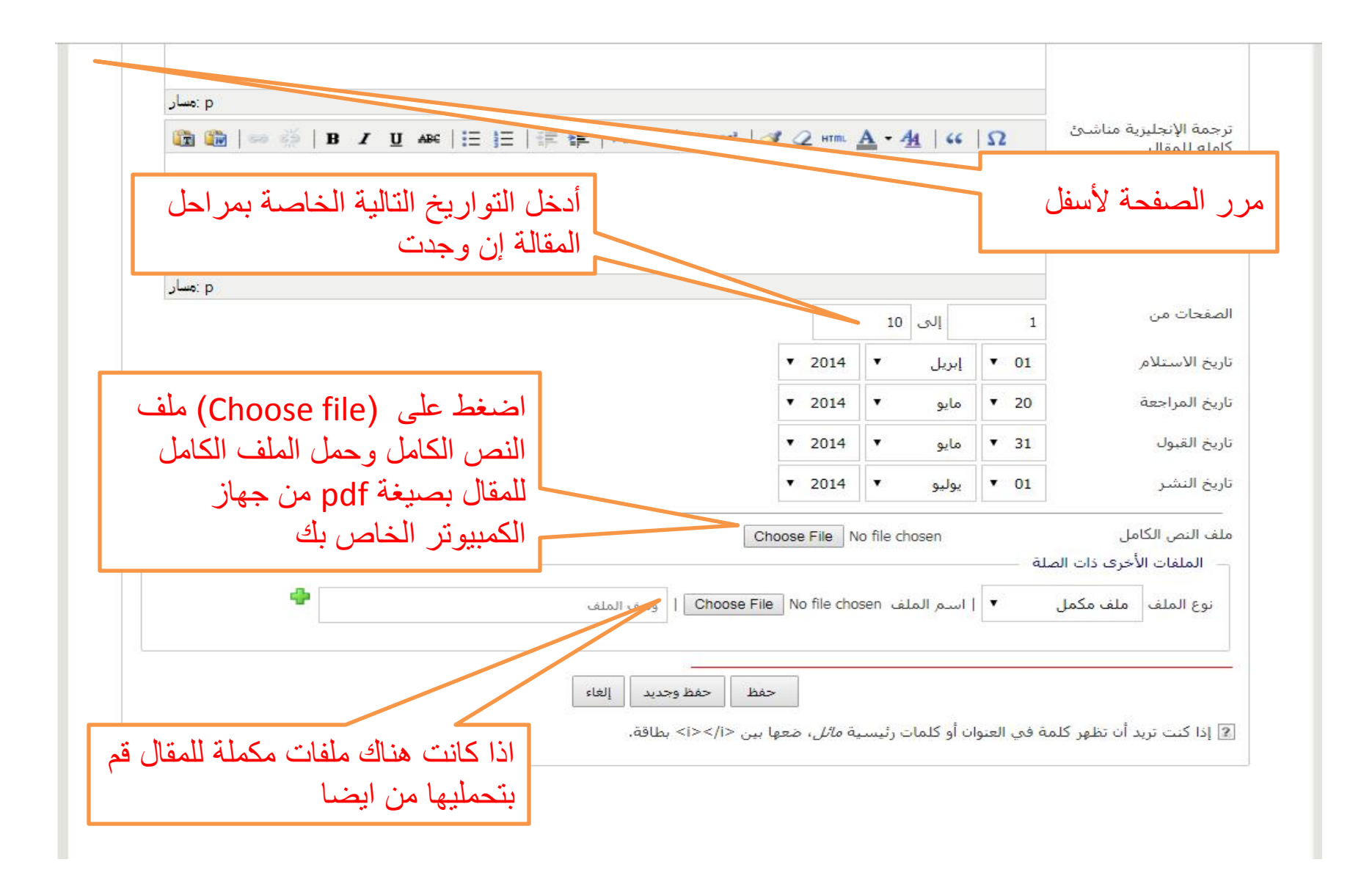

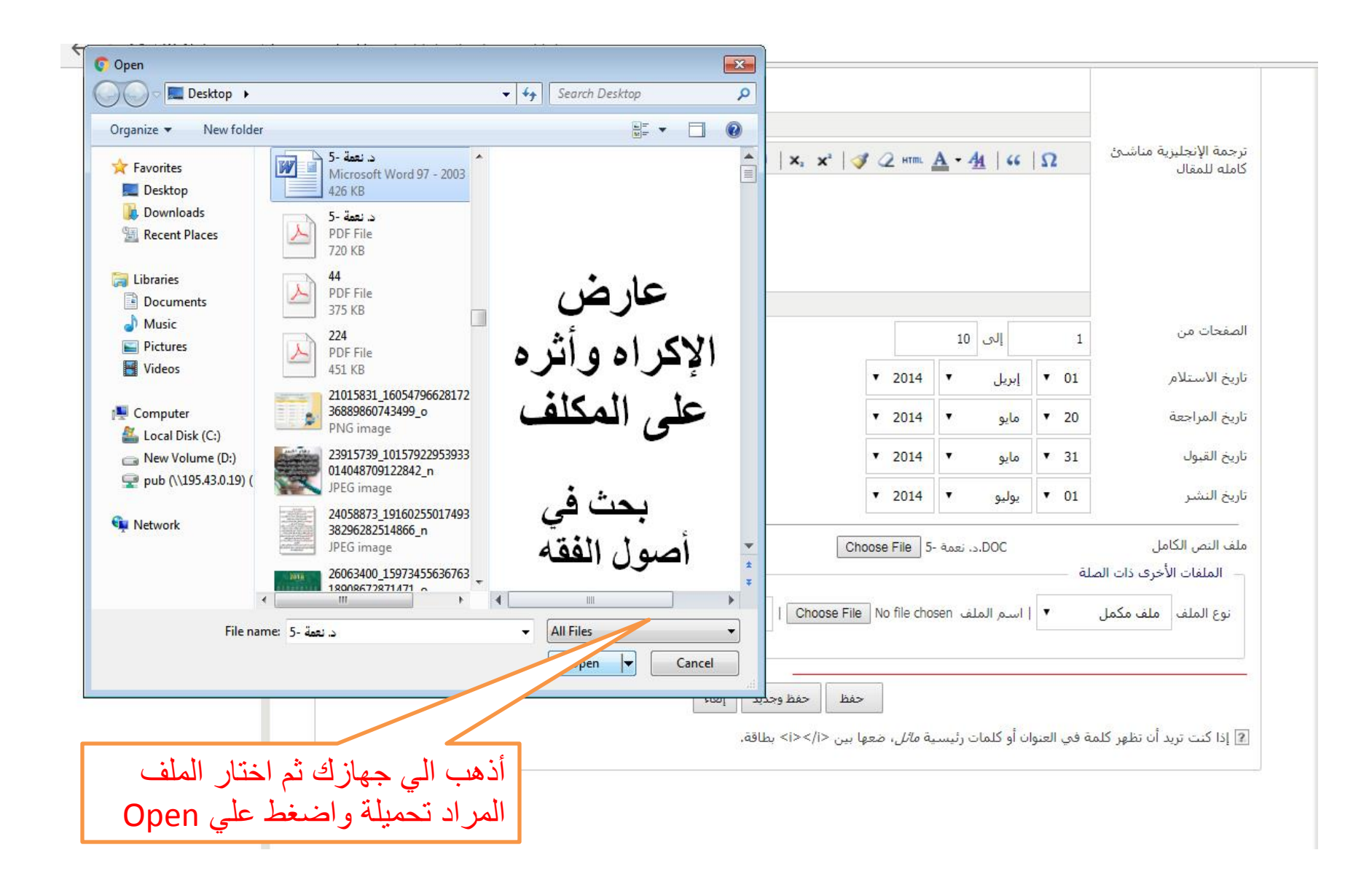

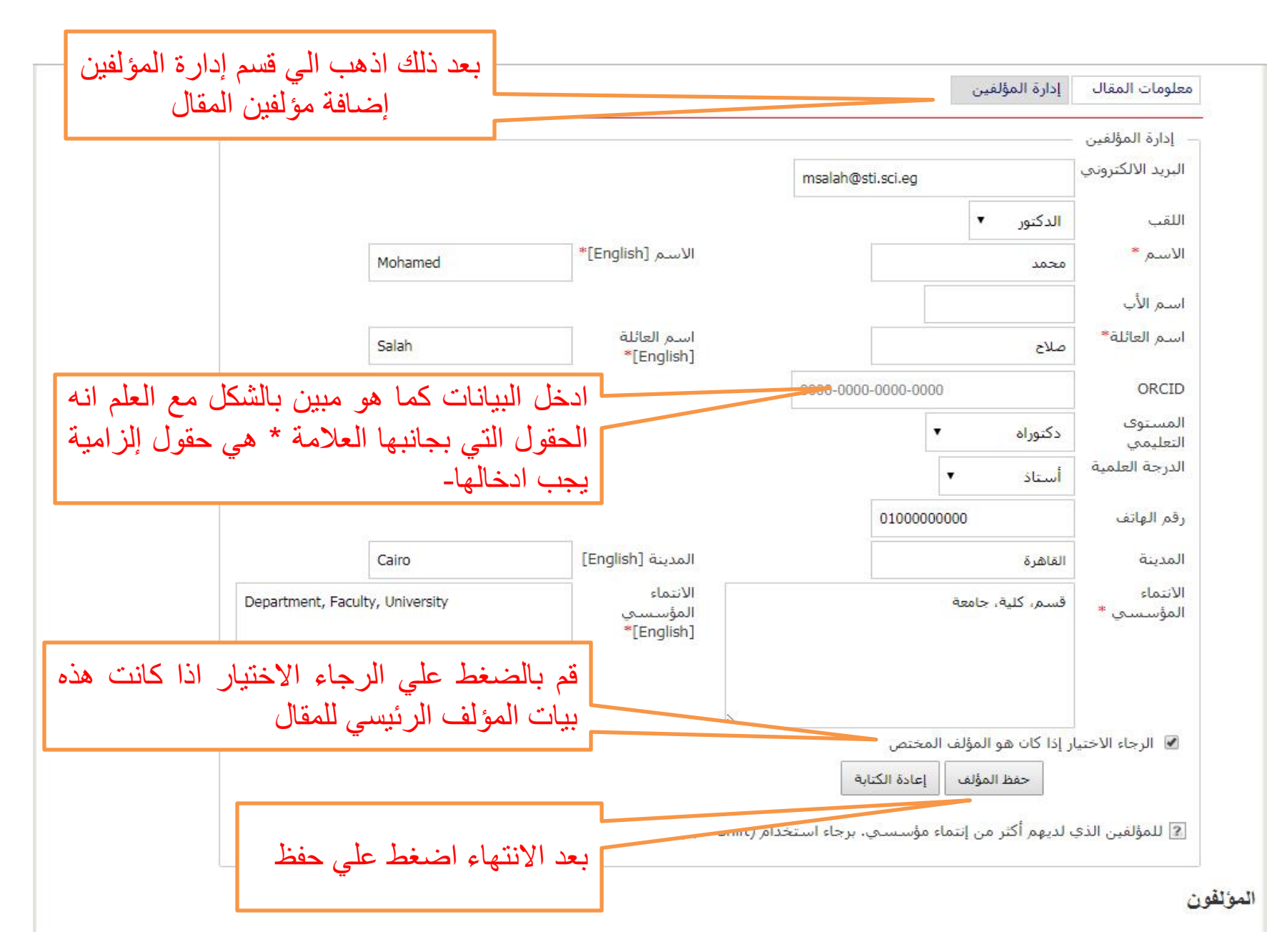

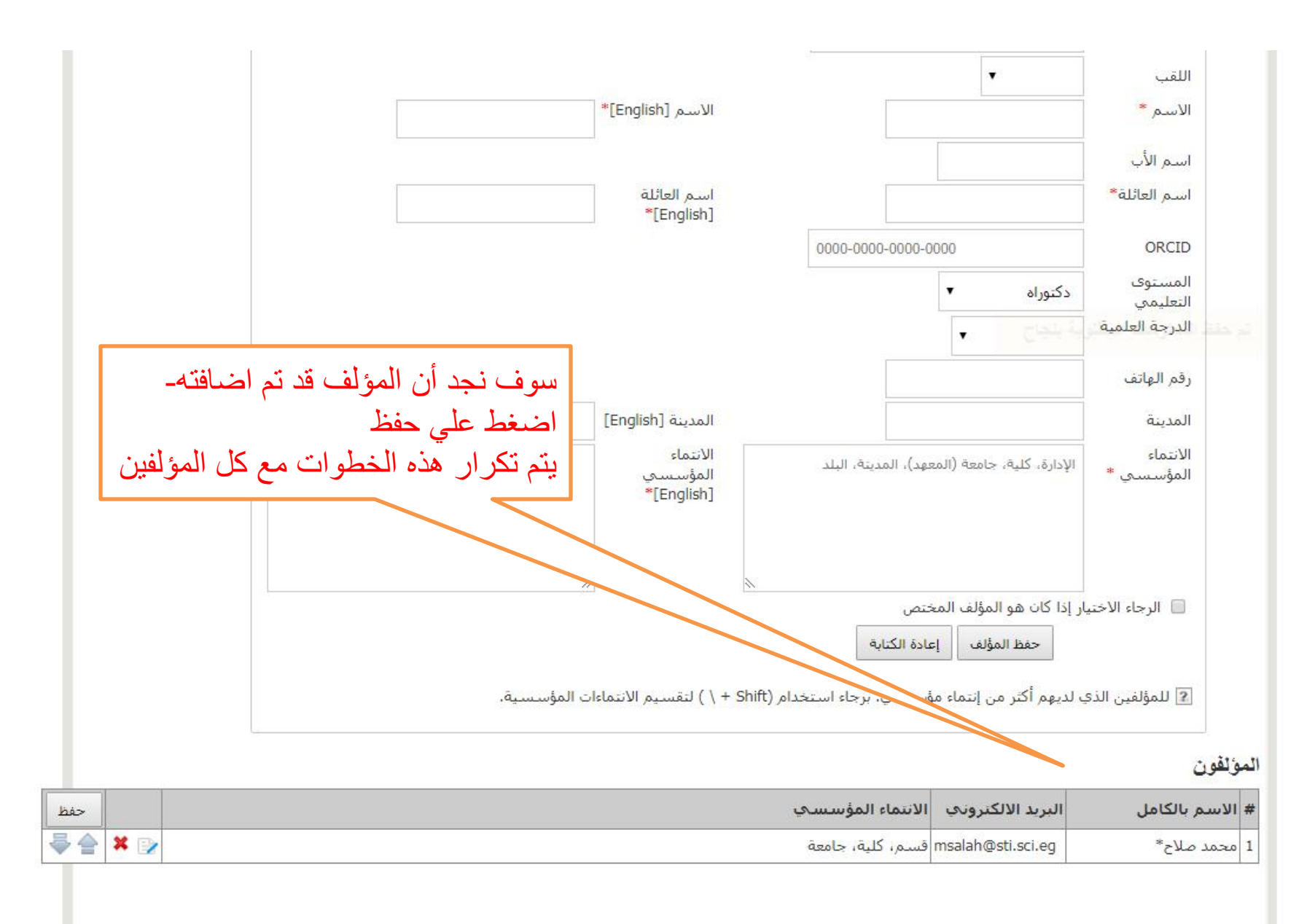

|     |                                 |                                                 |                     | إلى 10                                 | 1                                     | الصفحات من                                               |
|-----|---------------------------------|-------------------------------------------------|---------------------|----------------------------------------|---------------------------------------|----------------------------------------------------------|
|     |                                 | •                                               | 2014                | بریل ▼                                 | Į ▼ 01                                | تاريخ الاستلام                                           |
|     |                                 | ×                                               | 2014                | م <mark>ايو</mark> ▼                   | • ▼ 20                                | تاريخ المراجعة                                           |
|     |                                 | •                                               | 2014                | مايو ۲                                 | • • 31                                | تاريخ القبو <sup>ل</sup>                                 |
|     |                                 | ×                                               | 2014                | وليو ۲                                 | • 01                                  | تاريخ النشر                                              |
|     | •                               | Choos ا وصف الملف                               | e File 5-           | DOC.د. نعمة<br>سم الملف en             | ذات الصلة<br>مكمل ▼   ار              | ملف النص الكامل<br>– الملفات الأخرى ذ<br>نوع الملف ملف ه |
|     | اذهب إلى القائمة معلومات المقال | عفظ حفظ وجديد إلغاء<br>نعها بين <i></i> >∽بالفق | ية <i>مائل</i> ، م  | أو كلمات رئيس                          | لهر كلمة في العنوان.                  | إذا كنت تريد أن تظ                                       |
|     | مرہ اخری نم انفر علی حفظ        |                                                 |                     |                                        |                                       | مؤلفون                                                   |
| حفظ |                                 |                                                 | ىسى                 | الانتم <mark>اء الم</mark> ؤبي         | لبريد الالكتروني                      | ؛ الاسم بالكامل                                          |
|     |                                 |                                                 | امعة                | قسم، کلیة، ج                           | msalah@sti.sci.eg                     | محمد صلاح*                                               |
| •   | مرة أخرى ثم انقر على حفظ        |                                                 | <b>ىسىي</b><br>امعة | ا <b>لانتماء المؤس</b><br>فسم، كلية، ج | لبريد الالكتروني<br>msalah@sti.sci.eg | مؤلفون<br>: الاسم بالكامل ال<br>محمد صلاح*               |

| Mohame         | ed Salah :مرحبآ            |                  |              |                                      |                                           |                          |                               |
|----------------|----------------------------|------------------|--------------|--------------------------------------|-------------------------------------------|--------------------------|-------------------------------|
| ENGLISH        | الصفحة الشخصية ▼           | اتصل بنا         | رسال المقالة | دليل المؤلفين ا                      | معلومات عن الدورية                        | تصفح                     | الصفحة الرئيسية               |
| ¢              |                            |                  |              | <mark>&gt;</mark> حفظ معلومات المقال | <mark>&gt;</mark> قائمة المقالات المنشورة | <mark>&gt;</mark> الناشر | ال <mark>م</mark> فحة الشخصية |
|                |                            |                  |              |                                      |                                           |                          | تم حفظ المقال بنجاح           |
|                |                            |                  |              |                                      |                                           |                          |                               |
|                |                            |                  |              |                                      |                                           |                          |                               |
|                | معالم المعالم المع         |                  |              |                                      |                                           |                          |                               |
|                | نظهر لك رساله الناكيد الني | ے سوف            |              |                                      |                                           |                          |                               |
|                | رفع المقال لموقع المجلة    | ىقىد بر          |              |                                      |                                           |                          |                               |
|                |                            |                  |              |                                      |                                           |                          |                               |
|                |                            |                  |              |                                      |                                           |                          |                               |
| ۲ بدایة الصفحة | ف والنطاق   خريطة الموقع   | الأخبار   الأهدا | حات التخصصية | سبية   قاموس المصطل                  | الصفحة الر                                |                          |                               |

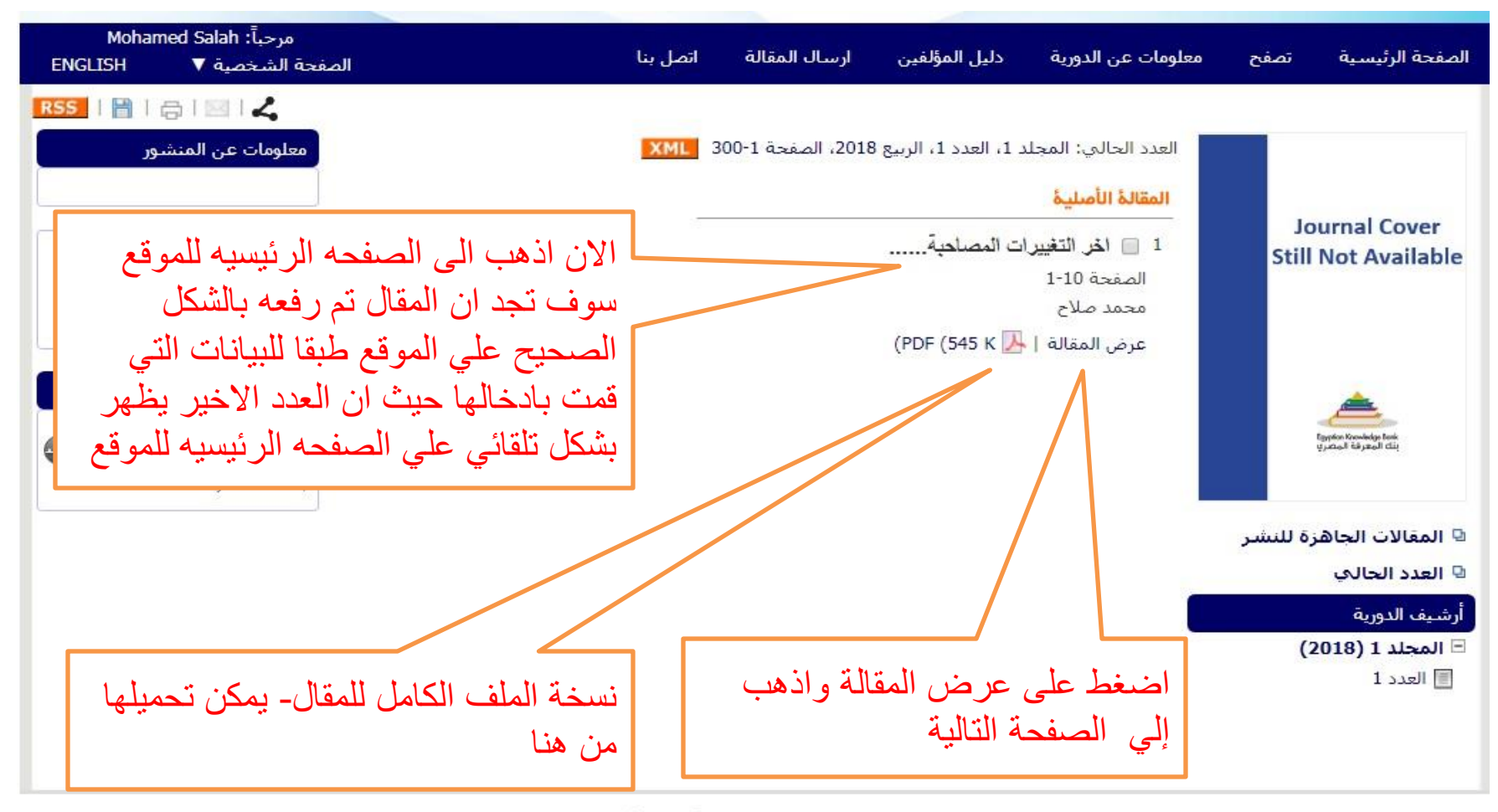

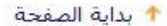

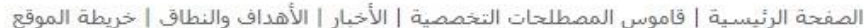

| CitAbAbranheed                                                                                                    |                                      |
|----------------------------------------------------------------------------------------------------|--------------------------------------|
| الحر التغيرات المصلحة<br>الحد التغيرات المصلحة<br>المتلة 1. المحلد 1. العدد 1. الربيع 2018. الصعحة 10-1 الملكة<br>معرف الوسلة الأصلية<br>معرف الوليفة الرقمي قد تم انشاءه بشكل<br>معرف الوليفة الرقمي المالية | Journal Cover<br>Still Not Available |
| المؤلف<br>محمد صلاح 📼 🚯<br>فسم، كلية، جامعة                                                                                                    | And the second second                |

🔍 المغالات الحاهزة للنشر

🛛 العدد الحالي

أرشيف الدورية

المحلد 1 (2018)
العدد 1

اخر التغييرات المصاحبة اخر التغييرات المصاحبة اخر التغيرات المصاحبة اخر التغييرات المصاحبة اخر التغييرات المصاحبة

> الكلمات الرئيسية اخر النغييرات المصاحبة

> > المراجع

**الإحصائيات** عدد المشاهدات للمفالة: 6

ENGINEERS .

ductional disease

|                                               |                                                                                                    | T Guardi Guadi                                                                                                  | ENGLISH                                              |
|-----------------------------------------------|----------------------------------------------------------------------------------------------------|----------------------------------------------------------------------------------------------------|------------------------------------------------------|
| الصفحة الرئيسية <mark>،</mark> فالمة المقالات | ي بيانات المقالة                                                                                                    | شارگ 🖌   إرسال الاستشهاد إلى 🛃                                                                                  | B1618                                                |
| Journal Cover<br>Still Not Available          | CrossMark المحمد المصاحبة<br>الحر التغييرات المصاحبة<br>المقالة 1، المحلد 1، العدد 1، الربيع 2018، الصفحة 1+10<br>نوع المستند: المقالة الأصلية                                                                                                    |                                                                                                    |                                                      |
| Apartor Receiving law<br>granted Wyanah Site  | معرف الونيفة الرقمي: 10.21608/FICA.2014.5891<br>المزلف<br>محمد صلاح 📼 💿<br>فسم، كلية، حامعة<br>تاريخ الاستلام: April 2014 01، تاريخ المراجعة: May 2014 20، تاريخ الفيول: 31 2014                                                                                          | 9                                                                                                    |                                                      |
| ۹ المغالات الحاهرة للنشر<br>۹ العدد الحالي    | المستخلص<br>احر التغييرات المصاحبة احر التغييرات المصاحبة احر التغييرات المصاحبة احر التغير<br>المصاحبة احر التغييرات المصاحبة احر التغييرات المصاحبة احر التغييرات المصاحبة احر ا<br>المصاحبة اخر التغييرات المصاحبة احر التغييرات المصاحبة احر التغييرات المصاحبة احر ا | المصاحبة اخر التغييرات ا<br>رات المصاحبة اخر التغييران<br>رات المصاحبة اخر التغييرا<br>ات المصاحبة اخر التغييرا | التغييرات<br>ر التغييرات<br>ر التغييرات<br>التغييرات |
| ارشيف الدورية                                 | المصاحبة اجر التغييرات المصاحبة اخر التغييرات المصاحبة اخر التغييرات المصاحبة اخر ا                                                                                                    | رات المصاحبة اخر النغير                                                                                         | ر التغييرات                                          |
| المحلد 1 (2018)                               | المصاحبة اخر التغييرات المصاحبة اخر التغييرات المصاحبة اخر التغييرات المصاحبة اخر اا                                                                                                    | رات المصاحبة اخر النغ                                                                                           | ر التغييرات                                          |
| العدد 1                                       | المصاحبة اخر التغييرات المصاحبة اخر التغييرات المصاحبة اخر التغييرات المصاحبة اخر التا                                                                                                    | ت المصاحبة اخر النغب                                                                                            |                                                      |
|                                               | الكلمات الرئيسية                                                                                                    |                                                                                                    |                                                      |
|                                               | اخر التغييرات المصاحبة                                                                                                    | ENGLISH للذهاب الي                                                                                              |                                                      |
|                                               | الربيع الصفحه ال                                                                                                    | يسيه للموقع باللغة الإنجلي                                                                                      | يزية                                                 |
|                                               | الإحصائيات                                                                                                    | -                                                                                                    |                                                      |
|                                               | عدد المشاهدات للمقالة: 6                                                                                                    |                                                                                                    |                                                      |

| Home                                                                               | Browse                                                             | Journal Info                                                        | Guide for Authors                                                                                                    | Submit Manuscript                                                                                                    | Contact Us                                                                                                    | Welcome: Mohamed Salah<br>العربية My Home ▼                                                                                                    |
|------------------------------------------------------------------------------------|--------------------------------------------------------------------|---------------------------------------------------------------------|----------------------------------------------------------------------------------------------------|----------------------------------------------------------------------------------------------------|----------------------------------------------------------------------------------------------------|----------------------------------------------------------------------------------------------------|
| Home >                                                                             | Articles List >                                                    | Article Informatio                                                  | n                                                                                                    |                                                                                                    |                                                                                                    | Share 🟒   How to cite 💽   🖂   🔒   🗎                                                                                                    |
|                                                                                    | Journal (<br>Still Not Av                                          | Cover<br>vailable The<br>Artic<br>Docu                              | last changes<br>le 1, Volume 1, Issue 1,<br>ument Type: Original Art                                                                                                    | Spring 2018, Page 1-10<br>icle                                                                                                    | XML                                                                                                    | DF (545 K)                                                                                                    |
|                                                                                    | Egypton Krewindyn I                                                | DOI:<br>Auth<br>Moha                                                | 10.21608/FICA.2014.5<br>or<br>amed Salah 💷 🔟                                                                                                    | 891                                                                                                    |                                                                                                    | نجد هنا بيانات المقال باللغة الإنجليزية                                                                                                    |
|                                                                                    | المعرفة المتعري                                                    | Depa<br>Rece                                                        | irtment, Faculty, Universive Date: 01 April 2014,                                                                                                    | sity<br>Revise Date: 20 May 2                                                                                                    | 014, Accept Date                                                                                                    | : 31 May 2014                                                                                                    |
| <ul> <li>Artic</li> <li>Curri</li> <li>Journa</li> <li>Vola</li> <li>Is</li> </ul> | cles in Press<br>rent Issue<br>al Archive<br>ume 1 (2018)<br>sue 1 | Abst<br>The<br>chan<br>chan<br>chan<br>chan<br>chan<br>chan<br>chan | ract<br>last changes The last<br>ges The last changes Tl<br>ges The last changes Tl<br>ges The last changes Tl<br>ges The last changes Tl<br>ges The last changes Tl<br>ges The last changes | changes The last char<br>he last changes The last<br>he last changes The last<br>he last changes The last<br>he last changes The last<br>he last changes The last | nges The last ch<br>changes The las<br>changes The las<br>changes The las<br>changes The las<br>changes The las<br>changes The las | anges The last changes The last changes The last<br>t changes The last changes The last changes The last<br>t changes The last changes The last changes The last<br>t changes The last changes The last changes The last<br>t changes The last changes The last changes The last<br>t changes The last changes The last changes The last<br>t changes The last changes The last changes The last |
|                                                                                    |                                                                    | Keyv                                                                | words                                                                                                    |                                                                                                    |                                                                                                    |                                                                                                    |
|                                                                                    |                                                                    | The I<br>Refe<br>Stati<br>Artic                                     | ast changes<br>rences<br>stics<br>le View: 14                                                                                                    |                                                                                                    |                                                                                                    |                                                                                                    |
|                                                                                    |                                                                    |                                                                     | Home                                                                                                    | Glossary   News   Aims ;                                                                                                    | and Scope   Sitem                                                                                                    | пар 🛧 Тор                                                                                                    |

 كرر هذه الخطوات مع كل مقال لرفع كل المقالات القديمة وكذلك إنشاء المجلدات والأعداد السابقة يرجي العلم بأنه سوف يرسل بريد الكتروني للناشر من قبل رئيس التحرير بالمقاله المقبولة للنشر للمقالات التي تم تحكيمها وقبولها من خلال الموقع الالكتروني.

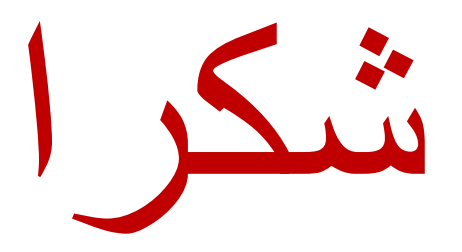